To view district information, click on the folder in the upper right corner; shown below with a red circle. A drop-down menu will open. Turn layers on/off by checking the boxes.

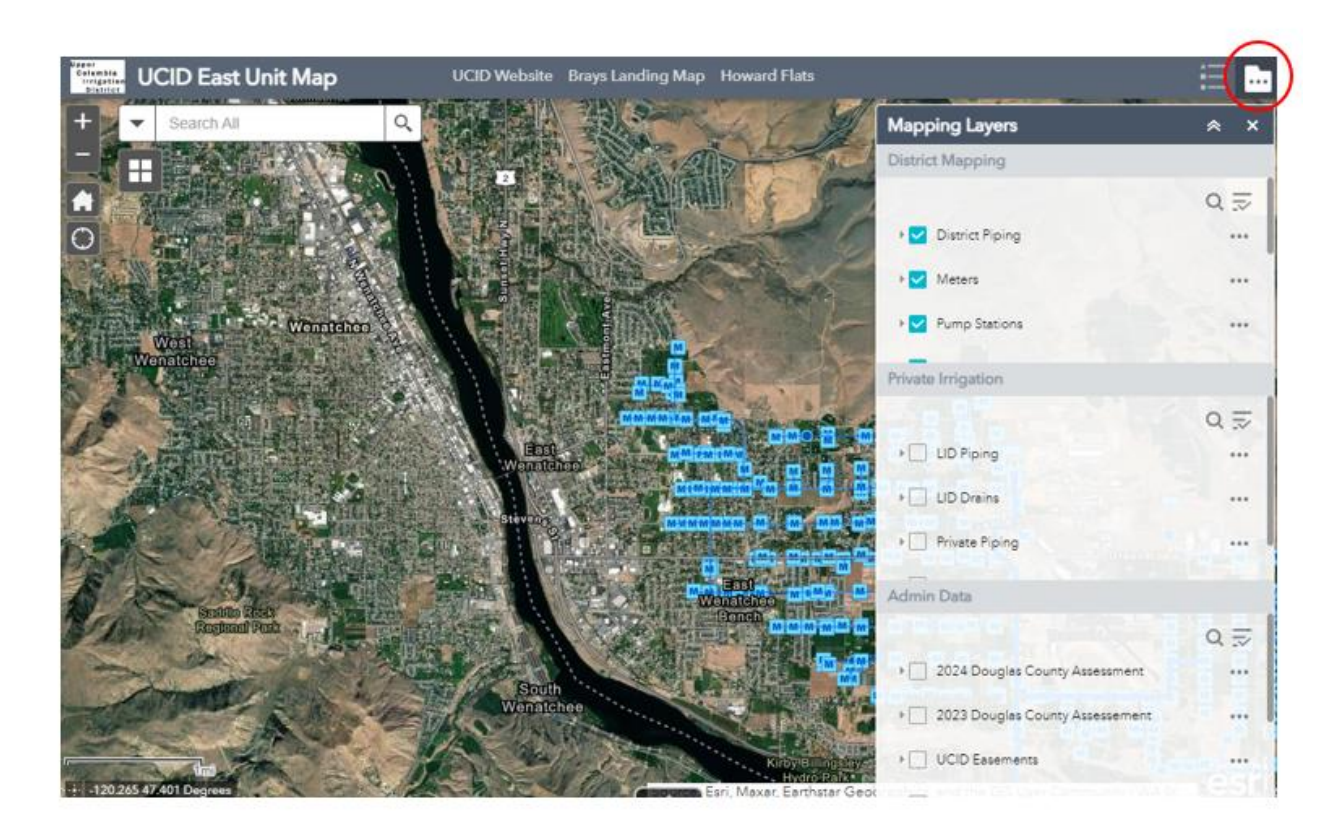

EXAMPLE: If you are interested in viewing your assessment and other property specific information, check the "2024 Douglas County Assessment" layer. Find your property on the map and click on it to display more details such as current year assessment, irrigable acres, and allotted gpm.

| nt Rd         | Miget Pa Ma   | 1 Y                                   |             | Grant Rd                                                                                                    |
|---------------|---------------|---------------------------------------|-------------|----------------------------------------------------------------------------------------------------|
| AV6           | Airway St 8   | HI O                                  | 11157       |                                                                                                    |
| Rolar         | 1st St SE     | Parcels associated with meters        |             |                                                                                                    |
| S             | S S S S S S   | Parcel_Number                         | 75000002501 |                                                                                                    |
| 2nd St SE     |               | 2024 Assessment                       | 5901.00     |                                                                                                    |
|               |               | Meter 1                               | E 73        |                                                                                                    |
| -             | · · ·         | Meter 2                               |             |                                                                                                    |
| 100           | -             | Meter 3                               |             |                                                                                                    |
|               |               | Irrigable_Acres                       | 19.670000   | N. C. C.                                                                                                    |
| 80 . 3        |               | Allotment_gpm                         | 147.131600  |                                                                                                    |
| 4th St SE     |               | Calc                                  | Full        |                                                                                                    |
| 10            |               | Meter 4                               |             | Meme                                                                                                    |
| 1             | and the state | Meter 5                               |             | 2000                                                                                                    |
| i Binas       |               | Meter ó                               |             |                                                                                                    |
|               |               | Meter 7                               |             | a de la de l |
| test test     | -             | Actual_Acres                          | 19.67       | 1 AV                                                                                                    |
| 6th St SE     |               | Zoom to                               |             | 14000                                                                                                    |
|               | A STATISTICS  |                                       | O Allan     | NY NY                                                                                                    |
|               | File State    | A RAY                                 | E Co        |                                                                                                    |
| in the second |               | A A A A A A A A A A A A A A A A A A A | SIEME       | Hestin -                                                                                                    |